# MACROS AUTOMÁTICAS CON VBA

EXCEL 2010

Manual de Referencia para usuarios

Salomón Ccance CCANCE WEBSITE

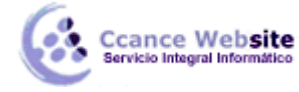

# MACROS AUTOMÁTICAS CON VBA

Si ejecuta frecuentemente una tarea en Microsoft Excel, puede automatizarla mediante una macro. Una macro consiste en una serie de comandos y funciones que se almacenan en un módulo de Visual Basic y que puede ejecutarse siempre que sea necesario ejecutar la tarea. Podemos crear macros para borrar el contenido de nuestro detalle en una factura, para imprimir una tabla o para modificar el zoom rápidamente.

Crear una macro usando la grabadora de Macros.

## Como ejemplo se nos pide crear una macro que modifique el Zoom al 50%

**Primero:** Planifique correctamente la secuencia de pasos que desee, realice su macro. Si desea automatizar su tarea, debe conocer los pasos necesarios para hacerlo. En el ejemplo, recuerde que se usa la opción Zoom del menú ver.

## Segundo: Grabe su macro:

Elija la ficha Vistas, Macro, Grabar Macro.

Excel presenta una ventana como:

| Graba         | r macro          |
|---------------|------------------|
| Nombr         | re de la macro:  |
|               | Macro 1          |
| <u>M</u> étod | do abreviado:    |
|               | CTRL+            |
| Guard         | dar macro en:    |
| E             | Este libro       |
| Descri        | ripción:         |
|               |                  |
|               |                  |
|               |                  |
|               | Aceptar Cancelar |

En esta ventana, escriba un nombre para su macro (zoom1), una tecla de método abreviado (una letra que se usa en combinación con la tecla CTRL o Shift sí ya existe).

Elija la ubicación: Libro de macro personal.

*Nota:* Para que sus macros puedan ser utilizados en todos sus libros de Excel, debe guardarlas en el libro de macros personales de la carpeta **Microsoft Office/Office/Iniciar**. (Debe crear la carpeta si no existe).

Observe que aparece una barra como la figura:

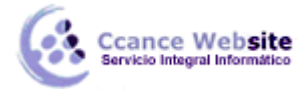

MACROS AUTOMÁTICAS CON VBA – EXCEL 2010

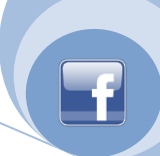

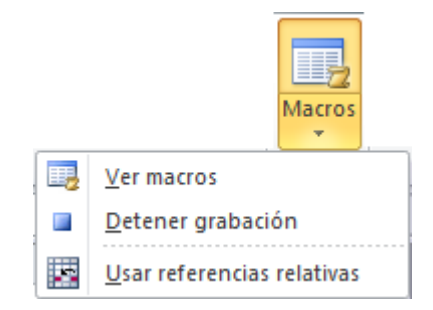

**Tercero:** Realice la secuencia que se desea automatizar.

Todo lo que Ud. Haga a partir de ahora se grabará en su macro. Realice paso a paso la tarea a automatizar. Una vez concluida haga clic en el botón **Detener grabación.** 

Para el ejemplo: elija Zoom y seleccione 50%. Luego en Detener Grabación.

## Ejecutar una macro.

Para ejecutar la macro por la tecla de método abreviado:

Pulse la combinación de teclas a su macro: Ctrl + Letra. (La cual puso al crear la macro).

Otra forma de ejecutar una macro es a través de:

- Clic en ficha VISTA.
- Elija la opción Macro.
- Seleccione la macro a usar y haga clic en el botón Ejecutar.

| Macro                    |                         | -        | 2 ×                  |
|--------------------------|-------------------------|----------|----------------------|
| Nom <u>b</u> re de la ma | cro:                    |          |                      |
| Macro 1                  |                         | <b>1</b> | Ejecutar             |
| Macro1<br>Macro2         |                         | <b>^</b> | Pa <u>s</u> o a paso |
|                          |                         |          | Modificar            |
|                          |                         |          | Crear                |
|                          |                         |          | Elimina <u>r</u>     |
|                          |                         | ~        | Opciones             |
| Macros en: To            | dos los libros abiertos | •        |                      |
| Descripción              |                         |          |                      |
|                          |                         |          |                      |
|                          |                         |          | Cancelar             |

*Nota:* desde la caja de diálogo **Macro**, Ud. También podrá eliminar o modificar las macros que crea necesarias.

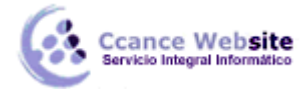

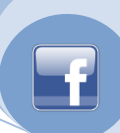

4

## Asignar una macro a un botón de barra de herramientas.

Una macro puede estar asignada a un botón de una barra de herramientas como la Estándar, Formato o del menú, alguna creada por el usuario. Incluso podrá asignar macros a objetos de dibujo o cuadros de texto.

Para asignar una macro a un botón de Dibujo o a un control de un Formulario:

- Elija Archivo, Opciones.
- Elija Personalizar, seleccione la categoría Macros.
- Seleccione la macro a asignar.
- Clic en agregar.
- Aceptar

| Opciones de Excel                                                                                                    |                                                                                                    | ि ×                                                                                                |
|----------------------------------------------------------------------------------------------------|----------------------------------------------------------------------------------------------------|----------------------------------------------------------------------------------------------------|
| Opciones de Excel<br>General<br>Fórmulas<br>Revisión<br>Guardar<br>Idioma<br>Avanzadas<br>Personalizar cinta de opciones<br>Barra de herramientas de acceso rápido<br>Complementos<br>Centro de confianza | Personalice esta cinta de opciones. <u>Comandos disponibles en: ()</u> Personalizar la cint.         Macros       Image: Comandos disponibles en: ()         Macros       Image: Comandos disponibles en: ()         Image: Comandos disponib | a de opciones: ①  ágina  ilibro  Nuevo grupo Cambiar nombre  Restablecer  ① Importar o exportar  ① |
|                                                                                                    | ٠                                                                                                    | 4                                                                                                  |
|                                                                                                    |                                                                                                    | Aceptar Cancelar                                                                                   |

# 4.1 Referencia de Celdas Absolutas y Relativas en una macro.

Las macros que se graban en Excel trabajaban por defecto con las celdas específicas de su hoja Cálculo. Es decir la macro siempre usa esas mismas celdas al momento de ejecutarse.

|    | А | В               | С  | D                                     | E                                     | F | G | Н |
|----|---|-----------------|----|---------------------------------------|---------------------------------------|---|---|---|
| 1  |   |                 |    |                                       |                                       |   |   |   |
| 2  |   | Pago de Person  | al |                                       |                                       |   |   |   |
| 3  |   |                 |    |                                       | · · · · · · · · · · · · · · · · · · · |   |   |   |
| 4  |   | Docente:        |    | Pago Hora                             | 1.1.1                                 |   |   |   |
| 5  |   | Horas Dictadas: |    | · · · · · · · · · · · · · · · · · · · |                                       |   |   |   |
| 6  |   | Monto Bruto:    |    |                                       |                                       |   |   |   |
| 7  |   | Retención:      |    |                                       |                                       |   |   |   |
| 8  |   | Fonavi:         |    |                                       |                                       |   |   |   |
| 9  |   | neto a pagar:   |    |                                       |                                       |   |   |   |
| 10 |   |                 |    |                                       |                                       |   |   |   |
| 11 |   |                 |    |                                       |                                       |   |   |   |
| 12 |   |                 |    |                                       |                                       |   |   |   |
| 13 |   |                 |    |                                       |                                       |   |   |   |

CCANCE WEBSITE | salomon@ccance.net | 999-638-991 | RPM #217344 | (98) 123\*4110 | facebook.com/CCANCE

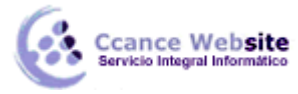

# Ejemplo:

Implemente la Nuevo que elimina las celdas correspondientes a Docente y pago Hora de la tabla pagos. En esta macro siempre se eliminaran las celdas C4, E4 y C6, es decir las celdas son absolutamente para la macro.

#### Vea su macro con el editor.

- Elija el menú Herramientas, Macro, Macros.
- En esta caja de diálogo, seleccione la macro creada (Nuevo) y haga clic en el botón Modificar.
- Observe que Excel abrirá el editor de Visual Basic for aplication para Excel.

Observe las sentencias y celdas absolutas para desarrollar la macro Nuevo.

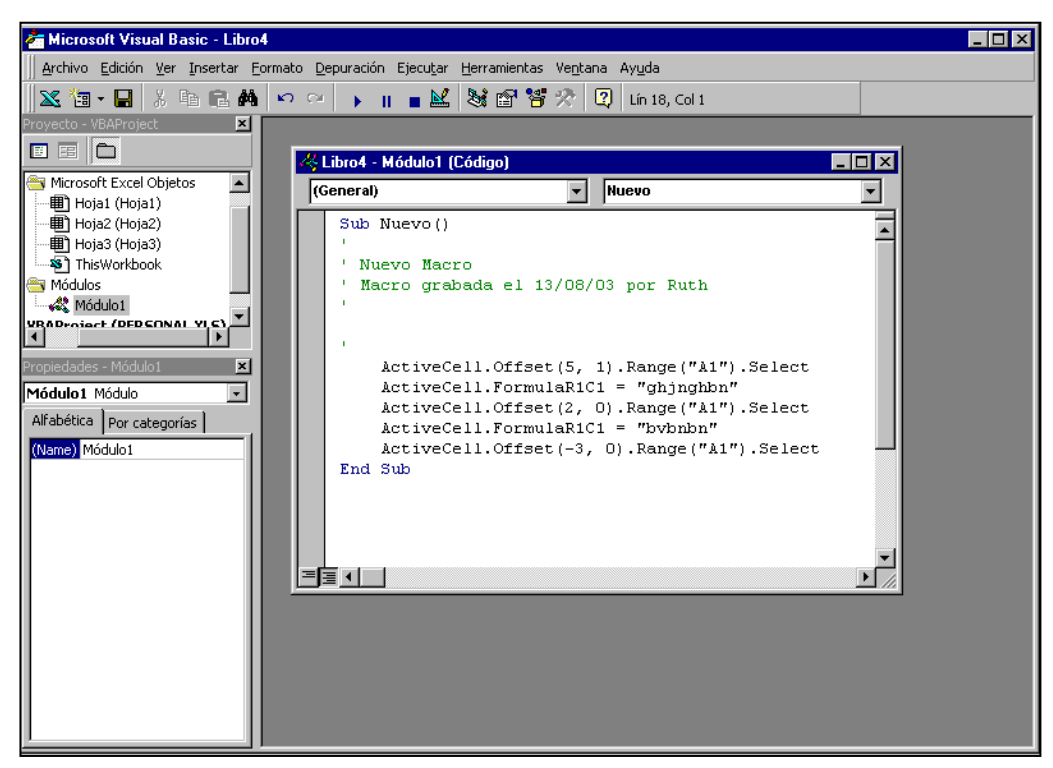

Range("C4").Select Selection.ClearContens (Selecciona la celda C4) (elimina la celda seleccionada)

Para salir del editor de Visual Basic, alija la opción Cerrar y volver a Excel del menú Archivo.

#### Referencia de Celdas Relativas en una macro.

Para lograr que las celdas empleadas en su macro sean consideras como relativas, debe activar el botón **Referencias. Ud.** Puede combinar celdas absolutas y relativas en una macro.

En la hoja Relación: se pide crear una macro que permita llevar el indicador de celdas a la fila siguiente de último registro ingresado.

|                |              |   | А            | В              | С             |
|----------------|--------------|---|--------------|----------------|---------------|
|                |              | 1 |              |                |               |
| La macro dobo  | $\mathbb{H}$ | 2 | Consolidació |                |               |
| llevar el      |              | 3 |              |                |               |
| indicador a la |              | 4 | Docente      | Horas dictadas | Pago por hora |
| última celda   |              | 5 | Sánchez      | 80             | 10            |
|                |              | 6 | Pando        | 110            | 15            |
|                |              | 7 | Apari        | 80             | 14            |
|                |              |   |              |                |               |

# En la hoja Relación:

Cance Website

- Seleccione el menú Herramientas, Macro, Grabar nueva macro.
- En la ventana Macro, escriba el nombre para su macro (Prueba 1)
- Luego, siga las instrucciones para resolver el caso:
- Haga clic en la celda A4
- Active el botón referencia relativa
- Pulse la tecla 0end + Flecha Abajo
- Pulse nuevamente la tecla flecha Abajo
- Apague el botón Usar referencia relativas.
- Detenga la grabación.

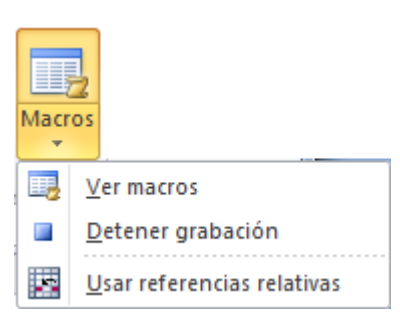

Ejecute la macro y observe como está trabajando.

| 🚜 PERSO  | NAL.XLS - Módulo1 (Código)                                                                                                    |
|----------|----------------------------------------------------------------------------------------------------|
| (General | ) Macro3 💌                                                                                                    |
| End      | ActiveWindow.Close Workbooks.Add Sub Pedidos()                                                                                                    |
| End      | Range("C3").Select<br>ActiveWindow.ScrollWorkbookTabs Position:=xlI<br>ActiveWindow.ScrollWorkbookTabs Position:=xlI<br>Sheets("Hoja3").Select<br>ActiveWindow.ScrollColumn = 2<br>ActiveWindow.ScrollColumn = 1<br>Range("J23").Select<br>Application.WindowState = xlMinimized<br>Sub |

Vea su macro por el editor VBA.

Observe que esta macro posee sentencias de Visual Basic con celdas absolutas...

- Range ("A4").Select
- ... y otras con celdas relativas...

# Selectión.End(xlDown).Select

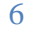